## Machine Tool – Output Tool Path

Machine Menu, Plotter setup, your page should look like this. Machine Limits should be to parameters of your material size or image output.

| Machine Setup                                                                                                    |                                                                                                    | ×                                                                                                    |
|----------------------------------------------------------------------------------------------------|----------------------------------------------------------------------------------------------------|----------------------------------------------------------------------------------------------------|
| Selected Driver:<br>DXF Line Arc<br>Installed Drivers<br>2D DXF Polyline<br>3D DXF Polyline<br>DXF Line Arc<br>HPGL Standard (absolute)<br>HPGL Standard (relative) | Port Location<br>File  Spool  Remote Spool  Slow transmit  Machine Limits  Length: 50.000  Width: 50.000 | OK         Cancel         Set Path             Move Control             Send Options         Feed Rate         Diverse Rate |
| End Point     Origin       C End     C Upper       Image: Origin     C Center       Image: Origin     C Lower                                                       | left<br>r<br>left                                                                                        | Furrye nate     Spindle speed     Dwell     Turret Number     Material thickness                                            |

Click on Set Path to specify location of folder you are saving to. Be sure that the extension is dxf, click OK.

| Path Specification                                                                                                    | ×                 |
|----------------------------------------------------------------------------------------------------|-------------------|
| The current CDL file will be applied to the path and extension when you are prom<br>name before cutting if the Filename field is left blank here. | pted for the file |
| Path: C:\Bill's                                                                                                    | Browse            |
| File Name:                                                                                                    |                   |
| Extension: dxf                                                                                                    |                   |
| OK                                                                                                    | Cancel            |

|                                                                                                    | 5011.                                                                             |
|----------------------------------------------------------------------------------------------------|-----------------------------------------------------------------------------------|
| Output                                                                                                    |                                                                                   |
| Selected Driver: DXF Line Arc Copies Copies: Copies: DXF Line Arc Options  Migror Sort Sort Axis Swap Weed Border Cut by Color Cut by Color Cut by Color Cut by Color Cut by Color Cut by Color Cut by Color                                                                                                    | ▼ Setup<br>Tool<br>Knife ▼                                                        |
| Move       Xmove:       0.000       Image: Smoothing       Machining         Ymove:       0.000       Image: Smoothing       C       Page         Ymove:       0.000       Image: Smoothing       C       Page         Ymove:       0.000       Image: Smoothing       C       Page         Image: Medium       Image: Smoothing       Image: Smoothing       C       Page         Image: Medium       Image: Smoothing       Image: Smoothing       C       Page         Image: Smoothing       Image: Smoothing       Image: Smoothing       C       Page         Image: Smoothing       Image: Smoothing       Image: Smoothing       Image: Smoothing       C       Page         Image: Smoothing       Image: Smoothing       Image: Smoothing       Image: Smoothing       Image: Smoothing       C       Page         Image: Smoothing       Image: Smoothing | Object Start Point<br>Current<br>C Bottom<br>C Top<br>C Left<br>C Right<br>Cancel |

On the Sort page select Nearest Sort, OK

| Sort                                                                                                    | X      |
|----------------------------------------------------------------------------------------------------|--------|
| Sort Types<br><u>N</u> earest Sort<br><u>D</u> atabase Order<br><u>H</u> orizontally<br><u>V</u> ertically | Cancel |
| Sort within paragraphs                                                                                     |        |

Tool Path Options, Tool Paths, select Output Tool Paths, OK. If Also Output Contour Paths is checked it may cause the Output to send both the tool path and the original image together as one file to the specified folder. This can cause double cut errors.

| Tool Path Options 🛛 🛛 🔀                                                                                                    |            |
|----------------------------------------------------------------------------------------------------|------------|
| Tool Paths         Output Tool Paths         Also Output Contour Paths         Cut bridges at end of job         Output Default Tool Path         Preview Tool Path         Edit Default Tool Path         Edit Default Tool Path         Do Not Cut Weed Borders         OK       Cancel |            |
|                                                                                                    |            |
| Sort Tool Paths, 1=Nearest, 2=Current                                                                                                    | , click OK |
| Sort Tool Paths, 1=Nearest, 2=Current                                                                                                    | , click OK |
| Sort Tool Paths, 1=Nearest, 2=Current Sort Tool Paths Sort priority Nearest Cance Current Current Cut in user selected order Cut in user selected order Cut in user selected order Cut in user selected order Nearest to (1.7043, 42.3189)                                                | , click OK |

Set Tiles refers to the size of your image in relation to your material sheet size. If the Tiles dialog displays  $2 \times 1$ , consider changing the size of your material sheet so that only one tile is utilized. If it is  $1 \times 1$ , click OK.

| Set Tiles |       |      | ×      |
|-----------|-------|------|--------|
| Previous  | Ruler | Next | ОК     |
| Γ         | Tiles |      | Cancel |

Because you previously specified the Output path, this screen allows you to name the file you are outputting to the folder.

| Processing                        | to file                                     |                         |   |          | ? 🗙                    |
|-----------------------------------|---------------------------------------------|-------------------------|---|----------|------------------------|
| Savejn:                           | 🗀 Bill's                                    |                         | • | ← 🗈 💣 🎟▼ |                        |
| My Recent<br>Documents<br>Desktop | test                                        |                         |   |          |                        |
| My Documents<br>My Computer       |                                             |                         |   |          |                        |
| My Network<br>Places              | File <u>n</u> ame:<br>Save as <u>t</u> ype: | UNTITLED<br>dxf (*.dxf) |   | •        | <u>S</u> ave<br>Cancel |

Open your Torchmate Driver software, File, Import DXF, Open, Save, Import Setup, process cutting operation.